|                                           | Министерство науки и высшего образования<br>Российской Федерации                                                                                                    |
|-------------------------------------------|----------------------------------------------------------------------------------------------------|
|                                           | Федеральное государственное бюджетное образовательное учреждение высшего образования                                                                                                   |
| КУРСКИЙ<br>Государственный<br>университет | «Курский государственный университет»<br>(ФГБОУ ВО «КГУ», КГУ, ФГБОУ ВО «Курский государст-<br>венный университет»)                                                                    |
|                                           | ПОРЯДОК                                                                                                    |
| 2                                         | доступа слушателей дополнительных профессиональных<br>программ и преподавателей к информационным и обра-<br>зовательным ресурсам в ФГБОУ ВО «Курский государ-<br>ственный университет» |
| 1                                         |                                                                                                    |

ПРИНЯТО ученым советом КГУ (протокол от «20» февраля 2021 г. № 8)

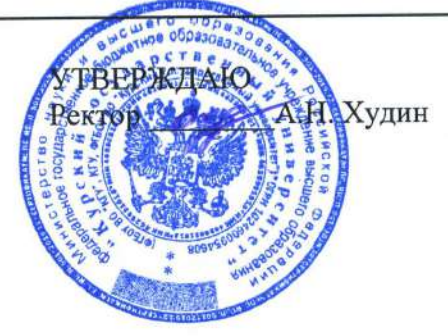

#### Порядок

доступа слушателей дополнительных профессиональных программ и преподавателей к системе дистанционного обучения в ФГБОУ ВО «Курский государственный университет»

## СОДЕРЖАНИЕ

| 1. Общие положения                       | 3  |
|------------------------------------------|----|
| 2. Доступ к электронным образователь-    | 4  |
| ным и информационным ресурсам            |    |
| 3. Авторизация в системе образовательно- | 4  |
| го портала ФПК и ППК Университета        |    |
| 4. Заключительные положения              | 5  |
| Приложение №1. Инструкция по регист-     | 6  |
| рации пользователя                       |    |
| Приложение 2. Инструкция по записи на    | 9  |
| курс                                     |    |
| Приложение №3. Инструкция для госте-     | 11 |
| вого доступа                             |    |
| Приложение №4 Форма сертификата об       |    |
| освоении слушателями частей образова-    | 15 |
| тельных программ в виде онлайн-курсов    |    |
|                                          |    |

#### 1. Общие положения

1.1 Порядок доступа слушателей дополнительных профессиональных программ и преподавателей к системе дистанционного обучения в ФГБОУ ВО «Курский государственный университет» (далее - Порядок) разработан в соответствии со следующими нормативными правовыми актами и методическими рекомендациями:

– Федеральным законом от 29 декабря 2012 г. № 273-ФЗ «Об образовании в Российской Федерации»;

– Федеральным законом от 27.07.2006 N152-ФЗ "О персональных данных";

– приказом Министерства образования и науки Российской Федерации от 01.07.2013 №499 (ред. от 15.11.2013) "Об утверждении Порядка организации и осуществления образовательной деятельности по дополнительным профессиональным программам";

– приказом Министерства образования и науки Российской Федерации от 15 ноября 2013 г. № 1244 "О внесении изменений в порядок организации и осуществления образовательной деятельности по дополнительным профессиональным программам, утвержденный приказом Министерства образования и науки Российской Федерации от 1 июля 2013 г. № 499;

– приказом Министерства образования и науки Российской Федерации от 23 августа 2017 г. № 816 «Об утверждении Порядка применения организациями, осуществляющими образовательную деятельность, электронного обучения, дистанционных образовательных технологий при реализации образовательных программ»;

– письмом Департамента государственной политики в сфере подготовки рабочих кадров и дополнительного профессионального образования от 10 апреля 2014 г.№ 06-381 «О направлении методических рекомендаций по использованию электронного обучения, дистанционных образовательных технологий при реализации дополнительных профессиональных образовательных программ».

– письмом Министерства образования и науки России от 21.04.2015 N ВК-1013/06 "О направлении методических рекомендаций по реализации дополнительных профессиональных программ" (вместе с "Методическими рекомендациями по реализации дополнительных профессиональных программ с использованием дистанционных образовательных технологий, электронного обучения и в сетевой форме").

иными нормативными правовыми актами, Уставом ФГБОУ ВО «Курский государственный университет».

1.2 Данный Порядок устанавливает порядок и формы доступа слушателей дополнительных профессиональных программ (далее – ДПП) реализуемых с применением дистанционных образовательных технологий (далее – ДОТ) и преподавателей, участвующих в реализации данных ДПП, к системе дистанционного обучения.

# 2. Доступ к электронным образовательным и информационным ресурсам

2.1. Доступ слушателей ДПП с применением ДОТ и преподавателей, участвующих в реализации данных ДПП к системе дистанционного обучения ресурсам ФГБОУ ВО «Курский государственный университет» (далее – Университет) осуществляется на сайте http://sdo.kursksu.ru

2.2. Предоставление доступа к электронным образовательным и информационным ресурсам Университета для слушателей ДПП с применением ДОТ и преподавателей, участвующих в реализации данных ДПП осуществляется администратором системе дистанционного обучения.

2.3. Организационную поддержку авторизации, регистрации и получение доступа к данным ресурсам обеспечивает администратор СДО Университета

2.4. Работа слушателей и преподавателей в системе дистанционного обучения Moodle осуществляется по авторизованному доступу с использованием личных учетных данных (логина и пароля) или иными способами.

2.5. Основанием предоставления слушателю личных учетных данных для авторизированного доступа в систему дистанционного обучения (далее – СДО) Moodle является приказ о зачислении.

2.6. Присвоение слушателю учетных данных осуществляется администратором СДО Университета в два этапа: создание учетных данных средствами Moodle и их регистрация

2.7. В случае повторной регистрации (утрата регистрационных данных, раскрытие регистрационных данных) в системе дистанционного обучения Moodle слушатель обязан самостоятельно попытаться восстановить пароль или обратиться к администратору СДО посредством направления сообщения по электронной почте на адрес <u>sdo@kursksu.ru</u>

2.8. Срок действия доступа слушателя к определенным ресурсам СДО ФПК и ППК Университета определяется в соответствии с планом-графиком учебного процесса, на период обучения по конкретной ДПП и указывается в заявке на подключение.

2.9. Авторизация для входа на СДО, а также для тестирования с целью самоконтроля, в режиме on-line, осуществляется слушателями самостоятельно.

2.10. Специалист ФПК и ППК Университета осуществляет рассылку логинов и паролей для индивидуальной регистрации слушателей в электронной библиотечной системе самостоятельно.

### 3. Авторизация в системе Образовательного портала ФПК и ППК Университета

3.1.Для работы с системой дистанционного обучения СДО Университета слушателю необходимо зайти по адресу: http://sdo.kursksu.ru

3.2.Ввести полученный логин (имя для входа) и пароль, полученный у администратора Образовательного портала ФПК и ППК Университета.

3.3.После входа на Образовательный портал ФПК и ППК, слушателю необходимо выбрать ДПП, перечень которых располагается внизу главной страницы сайта в блоке «Программы ДПО»

3.4.Чтобы войти в блок конкретной ДПП, слушателю необходимо нажать на название выбранной слушателем ДПП. Раскроется страница с содержанием необходимых учебных дисциплин/модулей.

3.5.Далее слушателю необходимо выбрать необходимую учебную дисциплину/модуль.

3.6. Блок учебной дисциплины включает:

- лекции;

- задания для практической самостоятельной работы;

- методические рекомендации для практической самостоятельной работы;

- вопросы для подготовки к зачету / экзамену;

- тестовые задания по учебной дисциплине / модулю.

#### 4. Заключительные положения

4.1. Настоящий Порядок утверждается решением ученого совета Университета и вступает в силу со дня его утверждения.

4.2. Изменения в Порядок и дополнения к нему производятся решениями ученого совета Университета

### Приложение 1. Инструкция по регистрации пользователя

1. Для регистрации нажмите на кнопке Вход справа вверху браузера

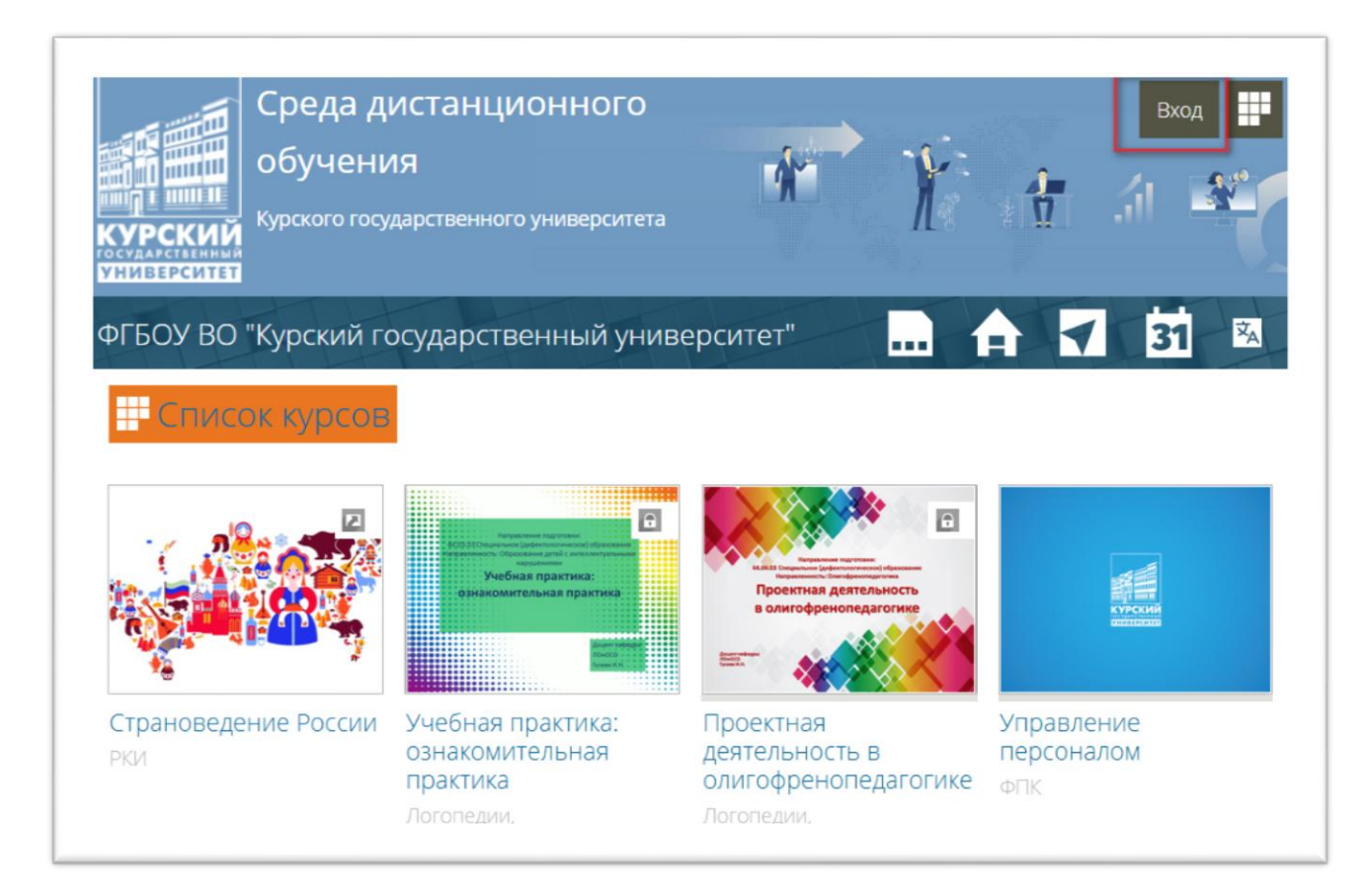

2. На следующей странице нажмите Создать учетную запись

| Блод                                                  | coodd o y rennyro sanwe                                               |
|-------------------------------------------------------|-----------------------------------------------------------------------|
| Логин / адрес электронно                              | ой почты*                                                             |
| Пароль*                                               |                                                                       |
| Запомнить логин                                       |                                                                       |
|                                                       |                                                                       |
| Вход                                                  | Забыли логин или пароль                                               |
| Вход<br>Для полноценного доступа к :                  | Забыли логин или пароль<br>этому сайту Вам необходимо сначала создать |
| Вход<br>Для полноценного доступа к<br>учетную запись. | Забыли логин или пароль<br>этому сайту Вам необходимо сначала создать |

3. Заполните все поля с красной звездочкой. **ВНИМАНИЕ**! Пароль должен быть не менее 8 символов, сочетать прописные и строчные латинские буквы, содержать символы (например @) и цифры.

| Новая учетная запись                   |                                                                  |
|----------------------------------------|------------------------------------------------------------------|
| Выберите имя пользовате                | еля и пароль                                                     |
| Логин *                                |                                                                  |
| Пароль *                               | Пароль должен содержать символов - не менее 8, цифр - не менее 1 |
| Заполните информацию о                 | себе                                                             |
| Адрес электронной почты 🔹              |                                                                  |
| Адрес электронной почты (еще<br>раз) * |                                                                  |
| * кмМ                                  |                                                                  |
| Фамилия *                              |                                                                  |
| Город                                  |                                                                  |
| Страна                                 | Выберите страну                                                  |

4. На Ваш адрес электронной почты придет специальное уведомление. ВНИМАНИЕ! Moodle «плохо дружит» с электронными адресами на @list.ru, @bk.ru, @rambler.ru

| 🎓 > Подтвердить учетную запись                                                                                                    |     |
|----------------------------------------------------------------------------------------------------|-----|
| На указанный Вами адрес электронной почты (I @gmail.com) было отправлено письмо с простыми инструкциями завершения регистрации. Если у вас появятся проблемы с регистрацией, свяжитесь с администратором сайта.<br>Продолжить | для |

5. Войдите в свою почту и перейдите по указанной в ней ссылке. ВНИМАНИЕ! Уведомление может уйти в папку «Спам».

<u>ys</u>

Здравствуйте, Иван Иваноff.

На сайте «ФГБОУ ВО "Курский государственный университет"» был запрос на создание учетной записи с указанием Вашего адреса электронной почты.

Для подтверждения новой учетной записи пройдите по следующему адресу:

https://sdo.kursksu.ru/login/confirm.ph

В большинстве почтовых программ этот адрес должен выглядеть как синяя ссылка, на которую достаточно нажать. Если это не так, просто скопируйте этот адрес и вставьте его в строку адреса в верхней части окна Вашего браузера.

С уважением, администратор сайта,

Администратор @kursksu.ru

### Приложение 2. Инструкция по записи на курс

- 1. Войдите в систему дистанционного обучения.
- 2. Нажмите на кнопку Основное меню Список категорий

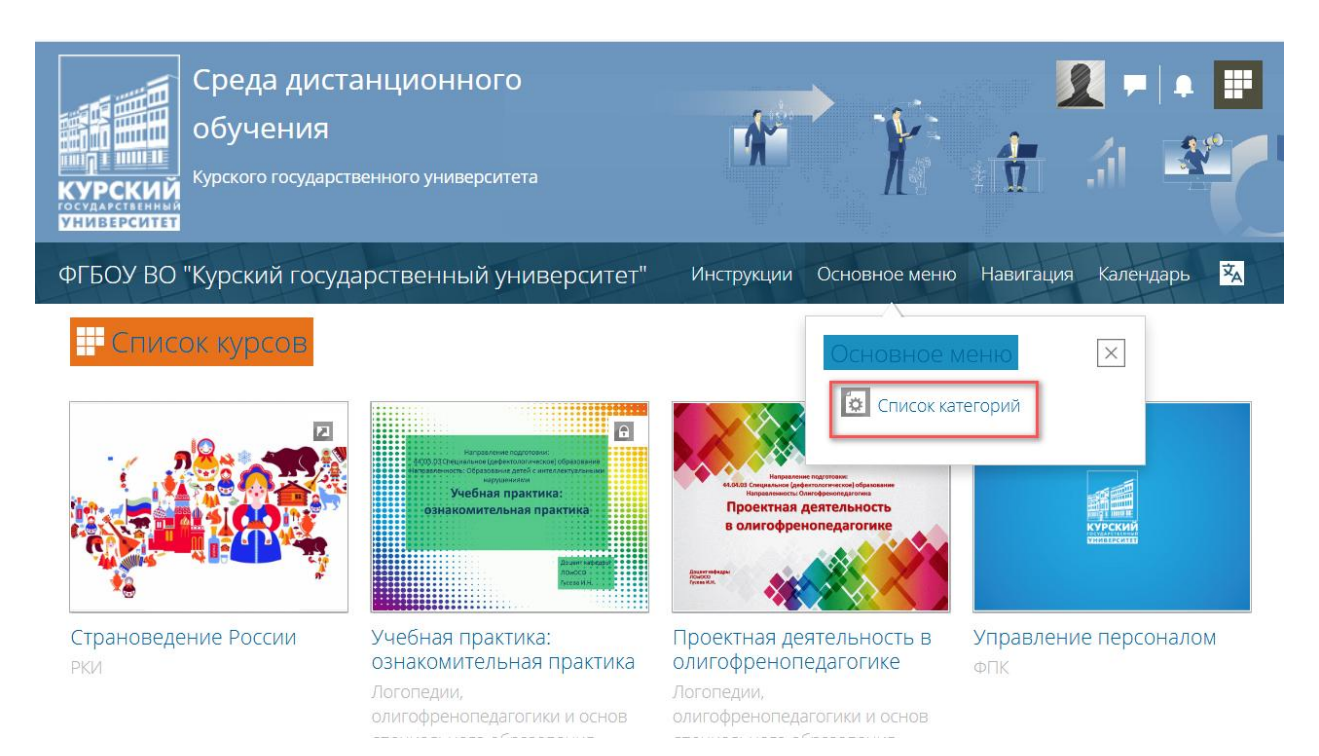

## 3. Если Вы знаете название курса, Вы можете воспользоваться поиском курса.

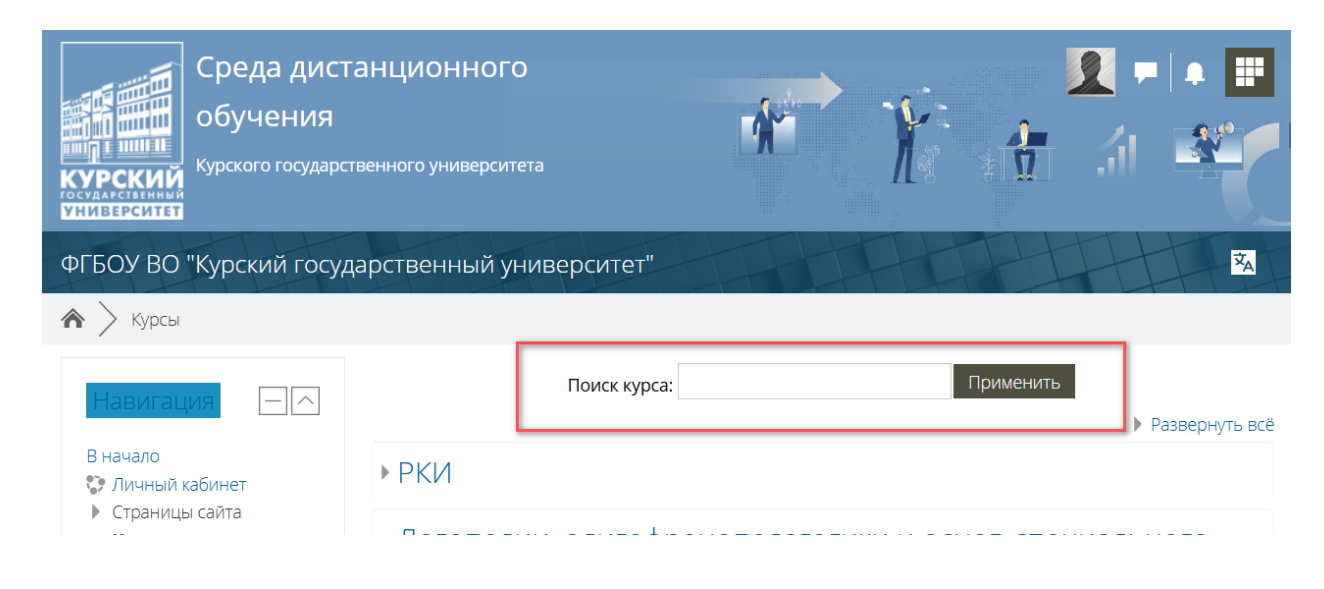

4. Вы также можете найти нужную категорию, развернуть её и выбрать свой курс.

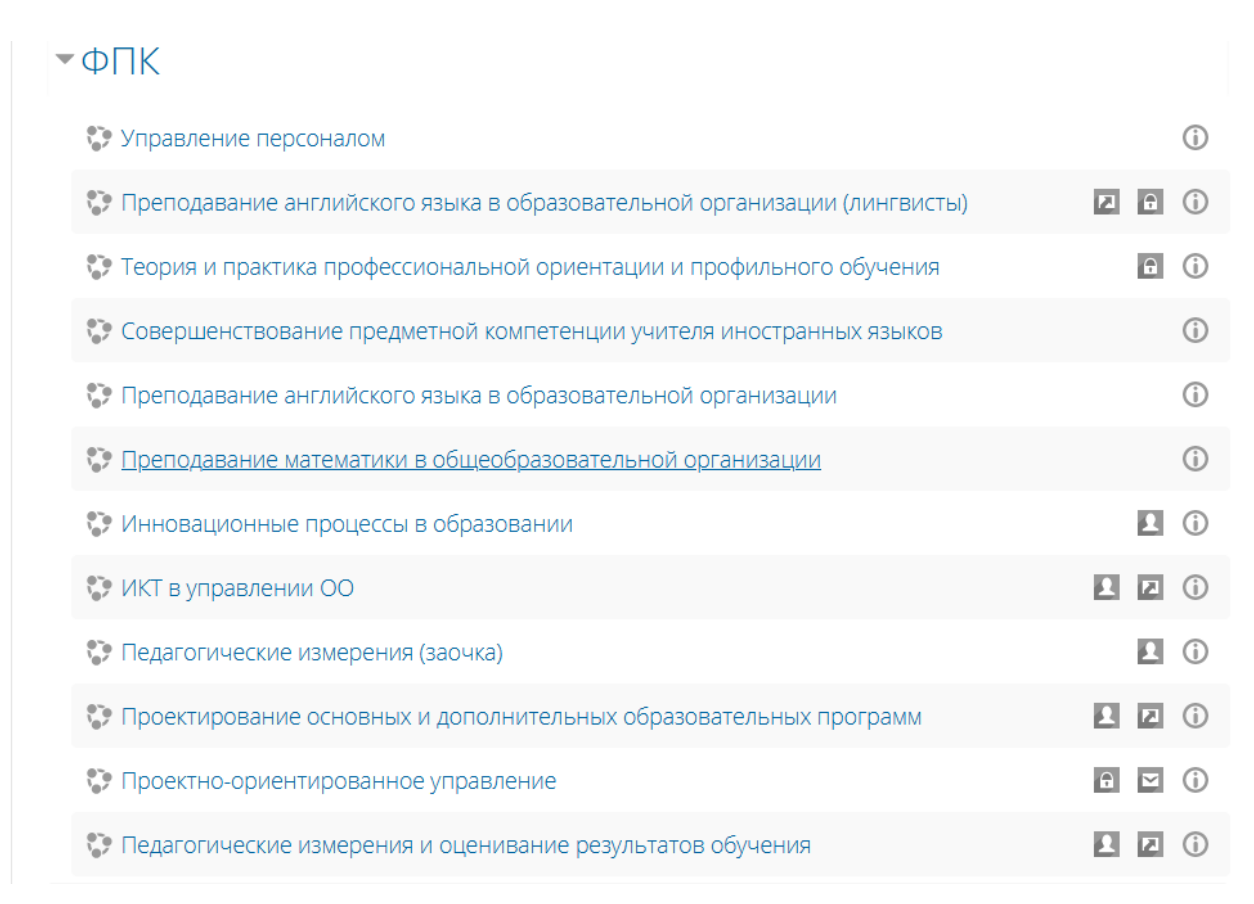

# 5. НЕКОТОРЫЕ курсы потребуют у Вас кодовое слово. Его должны сообщить Вам Ваши преподаватели.

| Навигация – 🦳                                                                              | Настройка зачислени          | 1я на курс                                                                                                    |
|--------------------------------------------------------------------------------------------|------------------------------|----------------------------------------------------------------------------------------------------|
| В начало<br>Личный кабинет<br>Страницы сайта<br>Курсы<br>ФПК<br>УПФПК                      | © Проектно-ориентиров        | ВАННОЕ УПРАВЛЕНИЕ<br>Для связи с преподавателем используйте BK - https://vk.com<br>/farcrys<br>Для учебно-методической поддержки |
|                                                                                            | - Самостоятельная запись (Ст | удент)                                                                                                    |
| <ul> <li>АЯ_ОО</li> <li>ФПК_Математика</li> <li>ИПвО</li> <li>ИКТОО</li> <li>ПИ</li> </ul> | Кодовое слово                |                                                                                                    |
| Проектирование<br>ООП<br>ПОУ                                                               | Записаться на курс           |                                                                                                    |

## Приложение 3. Инструкция для гостевого доступа

1. Найдите нужный курс. Вы можете воспользоваться кнопкой Основное меню – Список категорий

| Среда дист<br>обучения<br>курского государс<br>курскитет | ГАНЦИОННОГО<br>твенного университета                                                                                                    | *                                                                                                    | X f                            |                |
|----------------------------------------------------------|----------------------------------------------------------------------------------------------------|----------------------------------------------------------------------------------------------------|--------------------------------|----------------|
| ФГБОУ ВО "Курский госу,                                  | царственный университет"                                                                                                    | Инструкции Основ                                                                                                    | ное меню Навигаці              | ия Календарь 🔀 |
| Список курсов                                            | Каранский податили.<br>Каранский податили.<br>Каранский салоканальная<br>Кучебная практика:<br>Ознакомительная практика<br>Виссовие<br>Виссовие<br>Ви | Contract of the second second se | ОВНОЕ МЕНЮ<br>Список категорий | ×              |
| Страноведение России<br>РКИ                              | Учебная практика:<br>ознакомительная практика<br>Логопедии,                                                                                                    | Проектная деятельни<br>олигофренопедагоги<br>Логопедии,                                                                                                    | ость в Управле<br>ике ФПК      | ние персоналом |

Далее либо введите название курса в поисковом запросе....

| Среда дист<br>обучения<br>курского государс     | Ганционної<br>гвенного универсі | <sup>-</sup> О<br>птета |                            |
|-------------------------------------------------|---------------------------------|-------------------------|----------------------------|
| ФГБОУ ВО "Курский госуд<br>🏠 📏 <sub>Курсы</sub> | арственный                      | университет"            | ₹ <sub>A</sub>             |
| Навигация                                       |                                 | Поиск курса:            | Применить 🕨 Развернуть всё |
| В начало<br>Личный кабинет<br>Стоаницы сайта    | ▶ РКИ                           |                         |                            |

....либо раскройте категорию и выберите нужный курс. Вы также можете найти курс на главной странице.

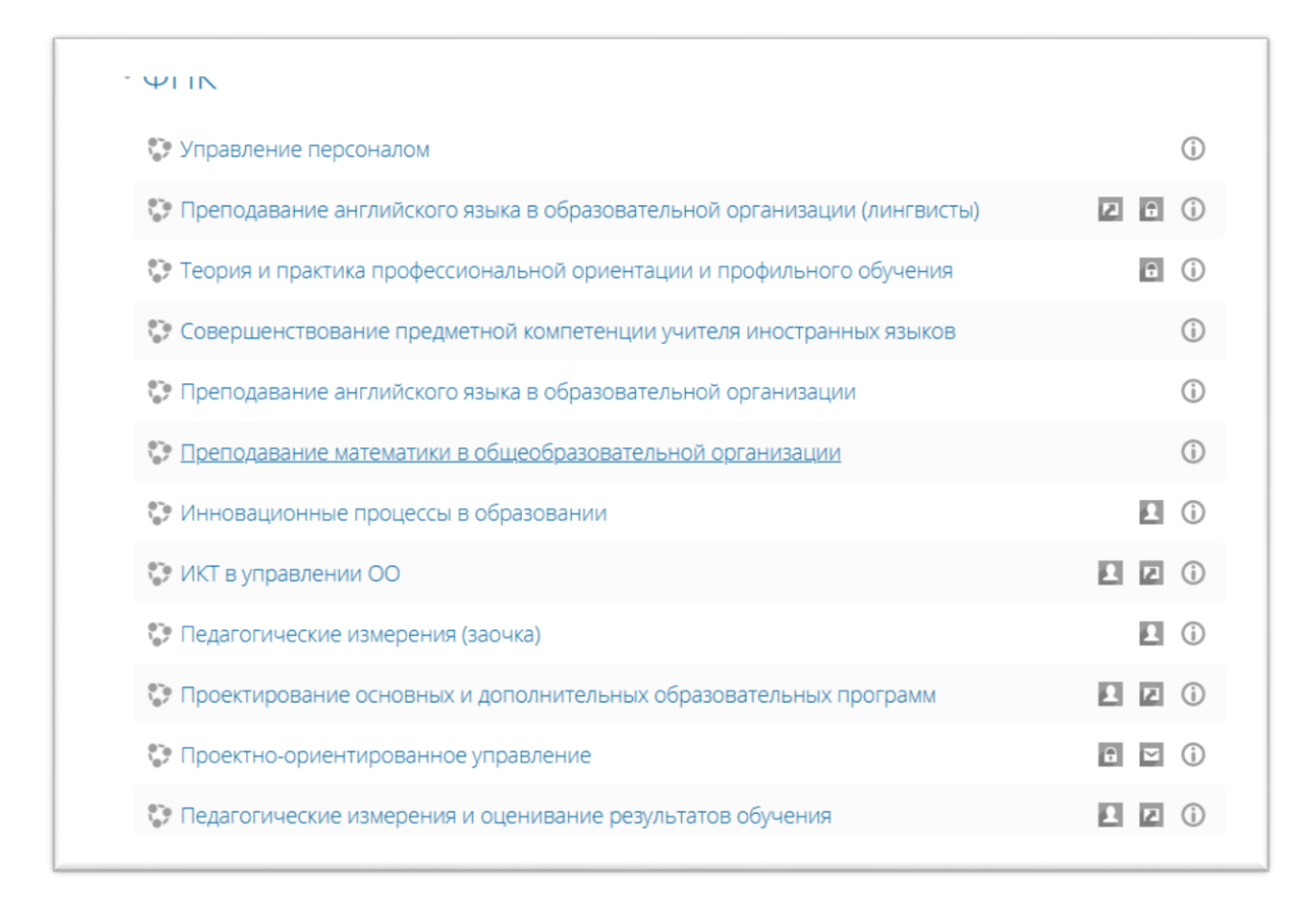

2. Нажмите на кнопку Авторизоваться.

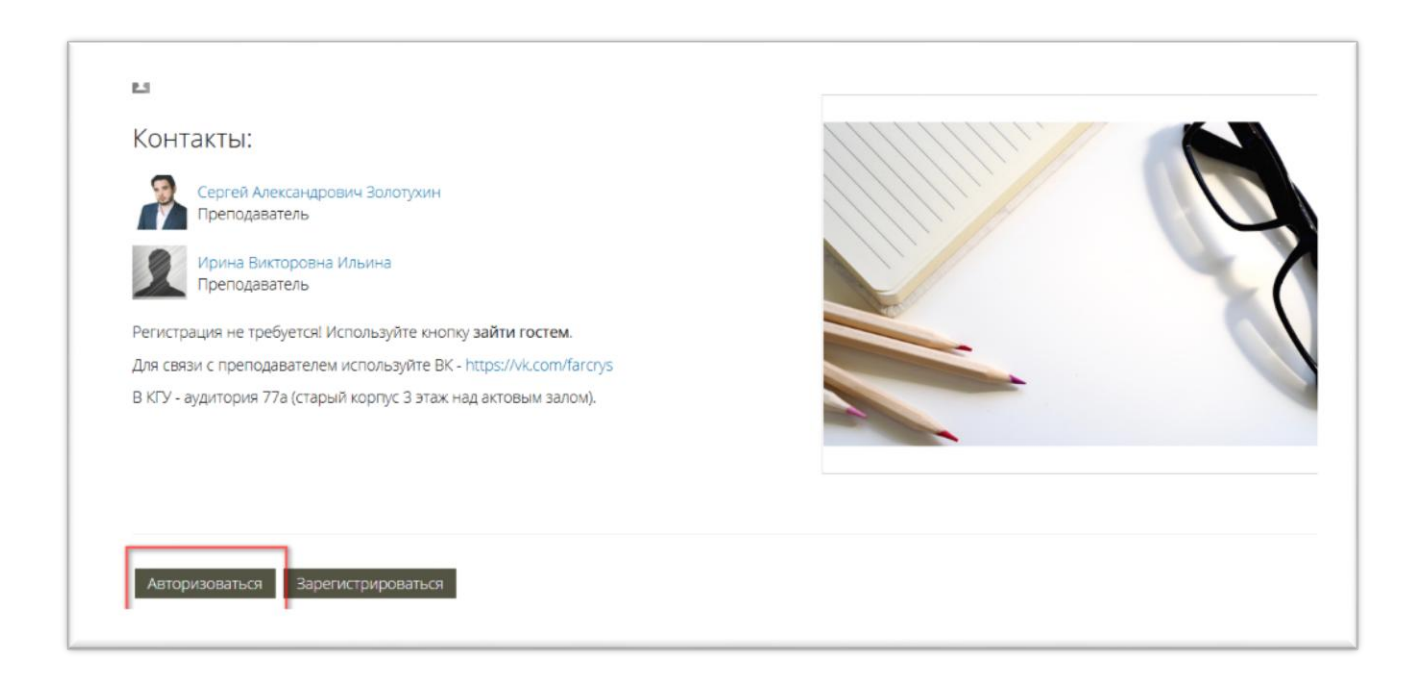

3. На следующей странице выберите ЗАЙТИ ГОСТЕМ

| Вход                                                                                                 | Создать учетную запись                                                                        |
|----------------------------------------------------------------------------------------------------|-----------------------------------------------------------------------------------------------|
| Логин / адрес электронн                                                                              | юй почты*                                                                                     |
| Пароль*                                                                                              |                                                                                               |
| Запомнить логин                                                                                      |                                                                                               |
| Вход                                                                                                 | Забыли логин или пароль?                                                                      |
|                                                                                                    |                                                                                               |
| Для полноценного доступа к<br>учетную запись.                                                        | с этому сайту Вам необходимо сначала создать                                                  |
| Для полноценного доступа к<br>учетную запись.<br>Создать учетную запись<br>В Вашем браузере должен б | с этому сайту Вам необходимо сначала создать<br>Зайти гостем?<br>ыть разрешен прием cookies ? |

Вы зайдете в систему гостем, о чём будет напоминание вверху справа.

| Среда дис<br>обучения<br>курского государ | ТАНЦИОННОГО<br>оственного университета                                                                                                    | * Y                                                                                                    | Гостевой доступ Вход    |
|-------------------------------------------|----------------------------------------------------------------------------------------------------|----------------------------------------------------------------------------------------------------|-------------------------|
| ФГБОУ ВО "Курский госу                    | дарственный университет"                                                                                                    | Инструкции Основное менк                                                                                                    | о Навигация Календарь 🕺 |
|                                           | Солонически солонически солоническ | и и проблема и проблема и пр |                         |
|                                           |                                                                                                    |                                                                                                    |                         |

4. Снова находим нужный курс и нажимаем на кнопке ВОЙТИ ГОСТЕМ В КУРС

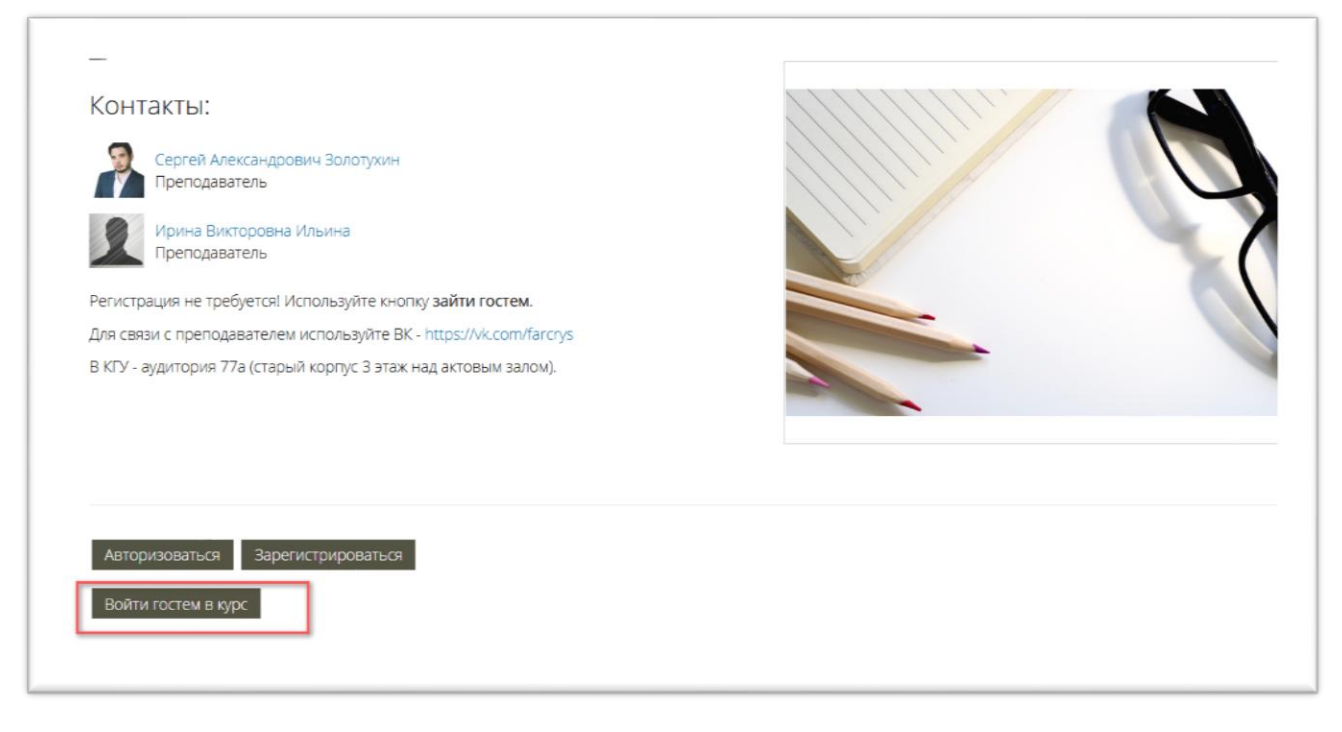

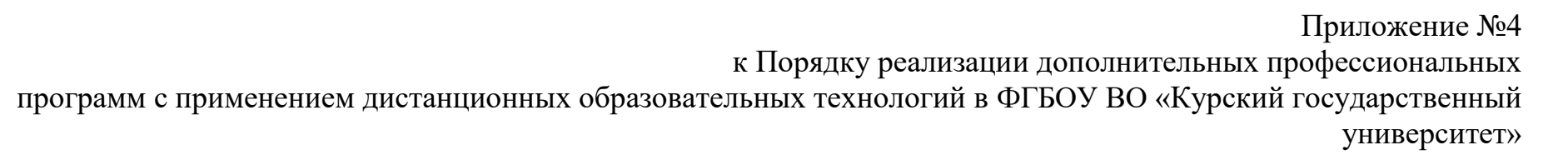

Форма сертификата об освоении слушателями частей образовательных программ в виде онлайн-курсов

#### МИНИСТЕРСТВО НАУКИ И ВЫСШЕГО ОБРАЗОВАНИЯ РОССИЙСКОЙ ФЕДЕРАЦИИ ФЕДЕРАЛЬНОЕ ГОСУДАРСТВЕННОЕ БЮДЖЕТНОЕ ОБРАЗОВАТЕЛЬНОЕ УЧРЕЖДЕНИЕ ВЫСШЕГО ОБРАЗОВАНИЯ «КУРСКИЙ ГОСУДАРСТВЕННЫЙ УНИВЕРСИТЕТ»

С Е Р Т И Ф И К А Т подтверждает, что

фамилия, имя, отчество

с \_\_\_\_\_ по \_\_\_\_\_успешно прошел(а) обучение по онлайн-курсу

Общая трудоемкость онлайн- курса <u>часов</u>, Включая видео-лекции, самостоятельную работу с дополнительными методическими материалами, проверочные тесты

число, месяц, год

декан ФПК и ППК

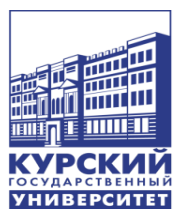